ĥ

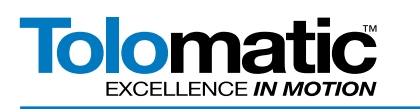

AND PROVIDENCE

## **ACS Controller and Omron CJ2M PLC EtherNet/IP Configuration Steps**

#### **Contents**

| 1 | Intro | duction2                          |  |  |  |  |  |
|---|-------|-----------------------------------|--|--|--|--|--|
| 2 | Overa | Overall Layout/Hardware2          |  |  |  |  |  |
| 3 | Tolon | Tolomatic ACS/TMI Setup           |  |  |  |  |  |
| 4 | Com   | mmissioning PLC                   |  |  |  |  |  |
|   | 4A    | Set PLC Rotary Switches4          |  |  |  |  |  |
|   | 4B    | Starting the PLC Project5         |  |  |  |  |  |
|   | 461   | Configuring the I/O Table5        |  |  |  |  |  |
|   | 4C2   | Editing the I/O Table6            |  |  |  |  |  |
|   | 4C3   | Ethernet/IP Address Setting6      |  |  |  |  |  |
|   | 4C4   | Changing Project Communications7  |  |  |  |  |  |
|   | 4C5   | Setting PC to PLC comm's8         |  |  |  |  |  |
|   | 4D1   | Launching "Network Configurator"9 |  |  |  |  |  |
|   | 4D2   | Network Configurator9             |  |  |  |  |  |
|   | 4D3   | Creating the Network Diagram10    |  |  |  |  |  |
|   |       |                                   |  |  |  |  |  |

|    | 4D4 Setting IP Addresses         | 10 |  |  |  |
|----|----------------------------------|----|--|--|--|
|    | 4D5 Setting IP Addresses         | 11 |  |  |  |
|    | 4D6 Creating "Tag Sets" (input)  | 11 |  |  |  |
|    | 4D7 Creating "Tag Sets" (output) | 12 |  |  |  |
|    | 4D8 Editing, Adding a Connection | 12 |  |  |  |
|    | 4D9 Connection Details           | 13 |  |  |  |
|    | 4D10 Download Configuration!     | 13 |  |  |  |
| 5A | ACS "Output Process Image"       | 14 |  |  |  |
| 5B | ACS "Input Process Image"1       |    |  |  |  |
| 6  | PLC Data Exchange16              |    |  |  |  |
| 7  | Project References1              |    |  |  |  |
| 8  | Tag Set Up                       |    |  |  |  |
| 9  | Tag Set Up Table18               |    |  |  |  |
|    |                                  |    |  |  |  |

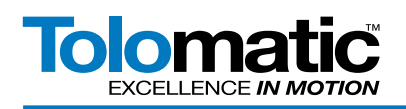

#### 1. Introduction

This information contains primary steps required to commission the PLC and network configuration for operation of the ACS Drive with the Omron PLC. Drive-side information will be provided by Tolomatic.

Common PLC set-up will be identified, but not fully detailed herein.

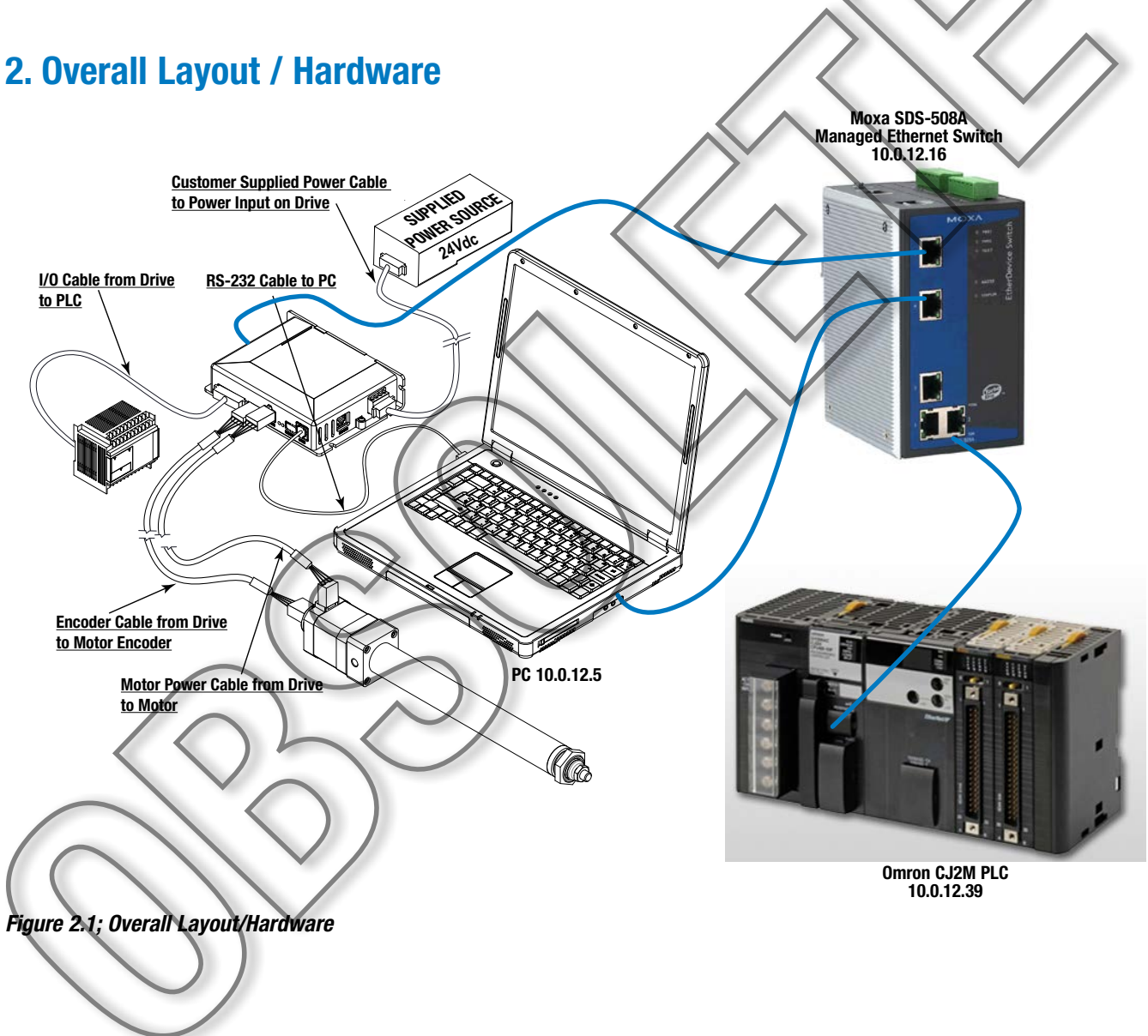

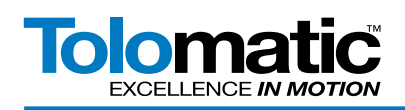

- 0 X

#### **Tolomatic ACS / TMI Setup** 3.

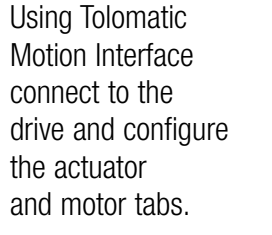

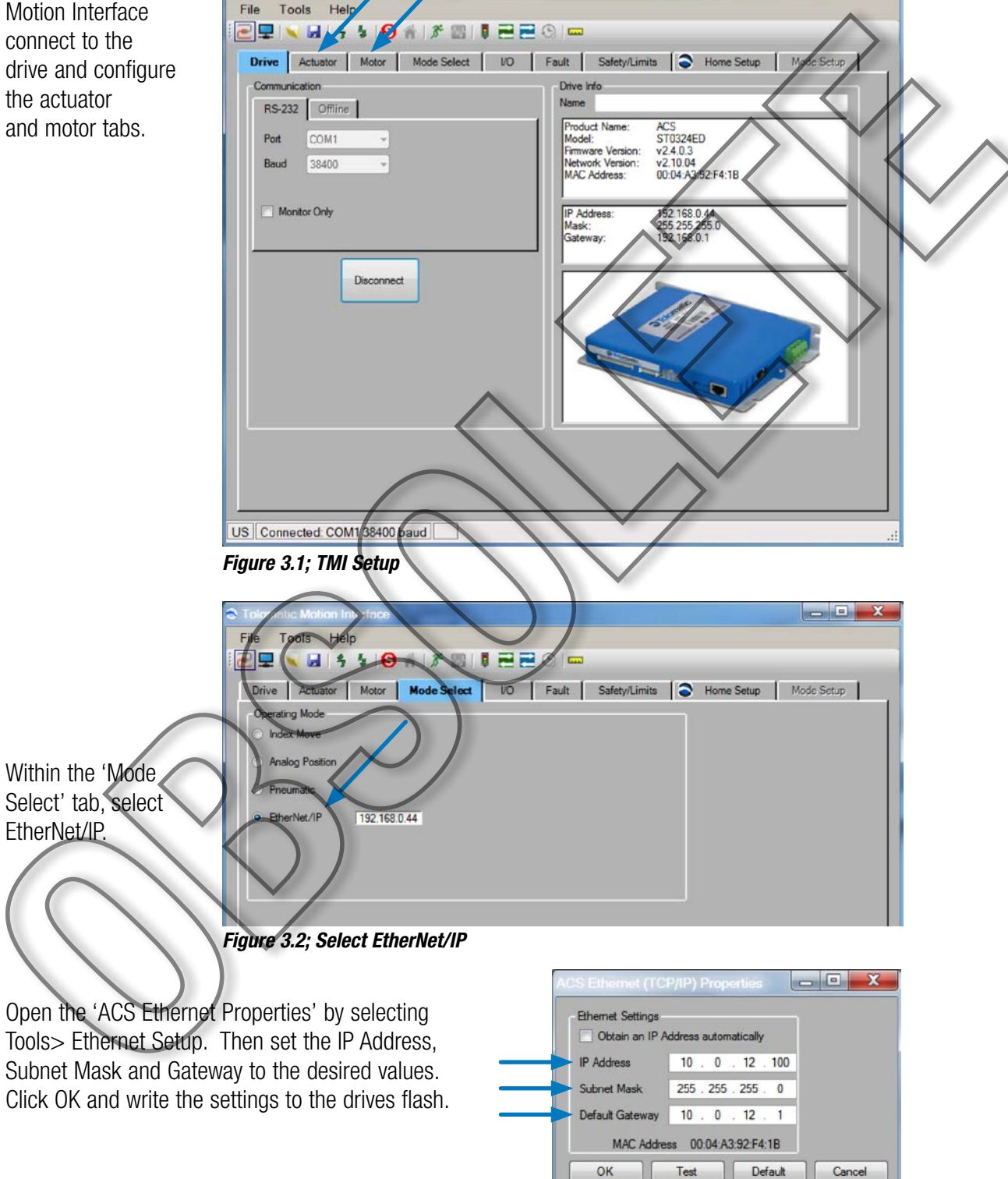

Figure 3.3; ACS Ethernet Properties

StaticIPAddress

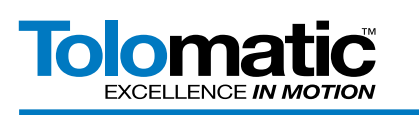

#### 4. Commission PLC

- A. Set PLC rotary switches as required Ethernet Modules Unit # and Node #
- B. Start project and connect via USB com.
- C. Register I/O table, set IP address, and Routing Table (if applicable, if using more than one SIOU card)
- D. Download, discon., change comm. to Ethernet

#### 4A. Set PLC Rotary Switches

#### Setting Rotary Switches

Unit Number: 0-F, set to position 1

(Each communications module on the Rack ass'y must have a unique number up to 16 on a system. More than 1 will require a routing table be set via CX-Integrator.)

#### Node Number:

Set "16X1" Sw to 2, and 16X0 Sw to 7.

(These are "hex-based" settings which must match the last octet of software set IP address, this is done later via I/O table configuration.)

In this case 27 hex = 39 decimal, our IP is 10.0, 12.39 in this

# example.

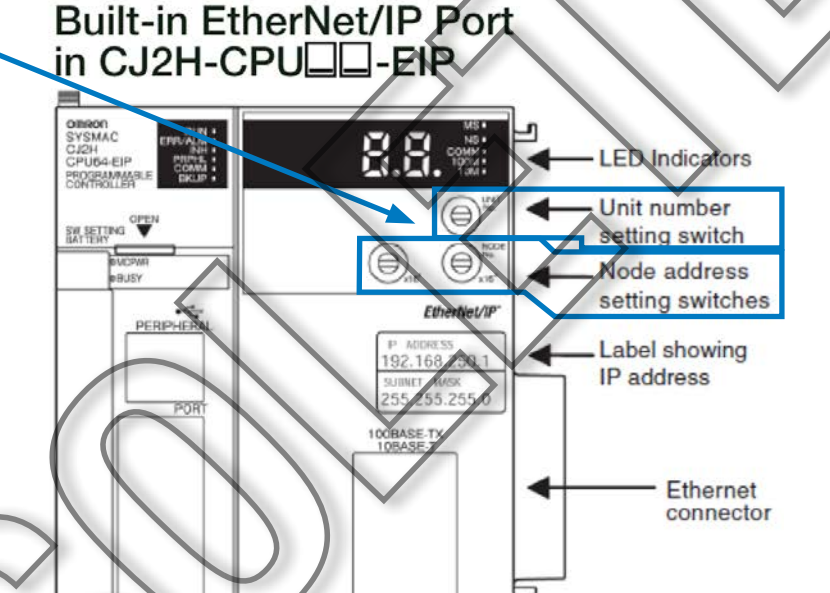

Figure 4A.1; Set PLC Rotary Switches (CJ2H)

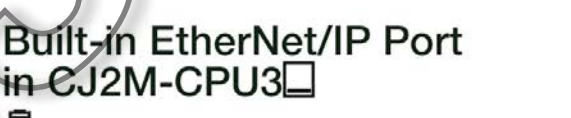

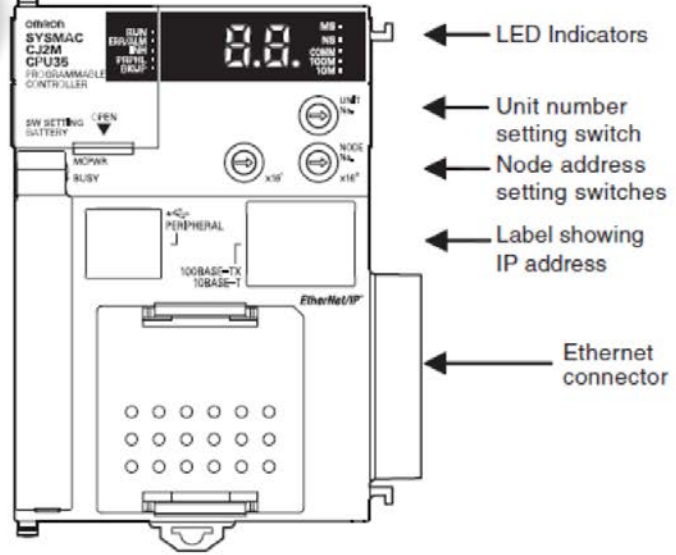

Figure 4A.2; Set PLC Rotary Switches (CJ2M)

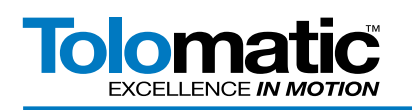

#### 4B Starting the PLC Project

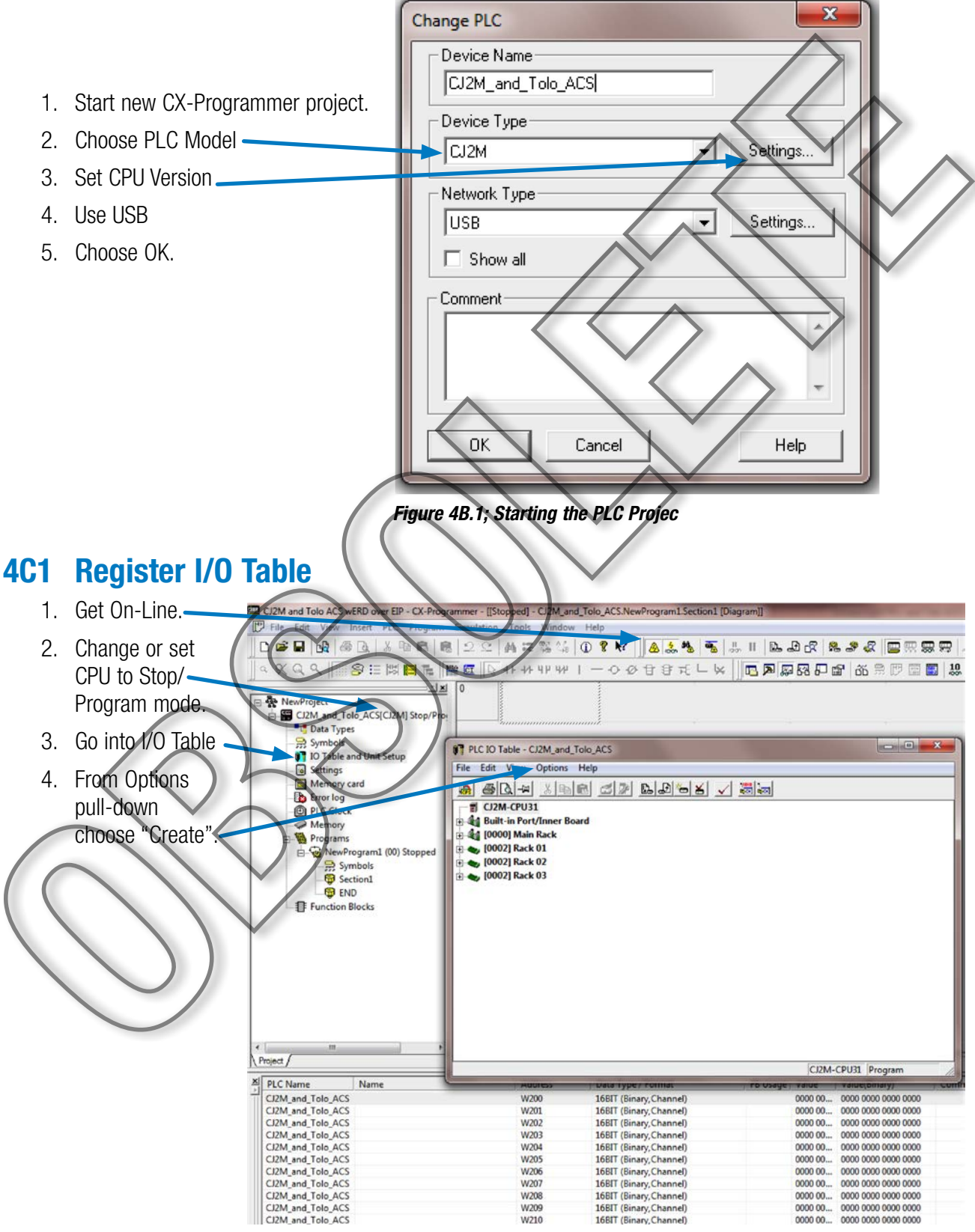

Figure 4C1.1; Configuring the I/O Table

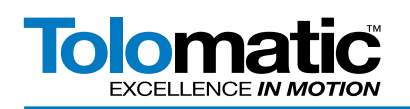

#### 4C2 Editing the I/O Table

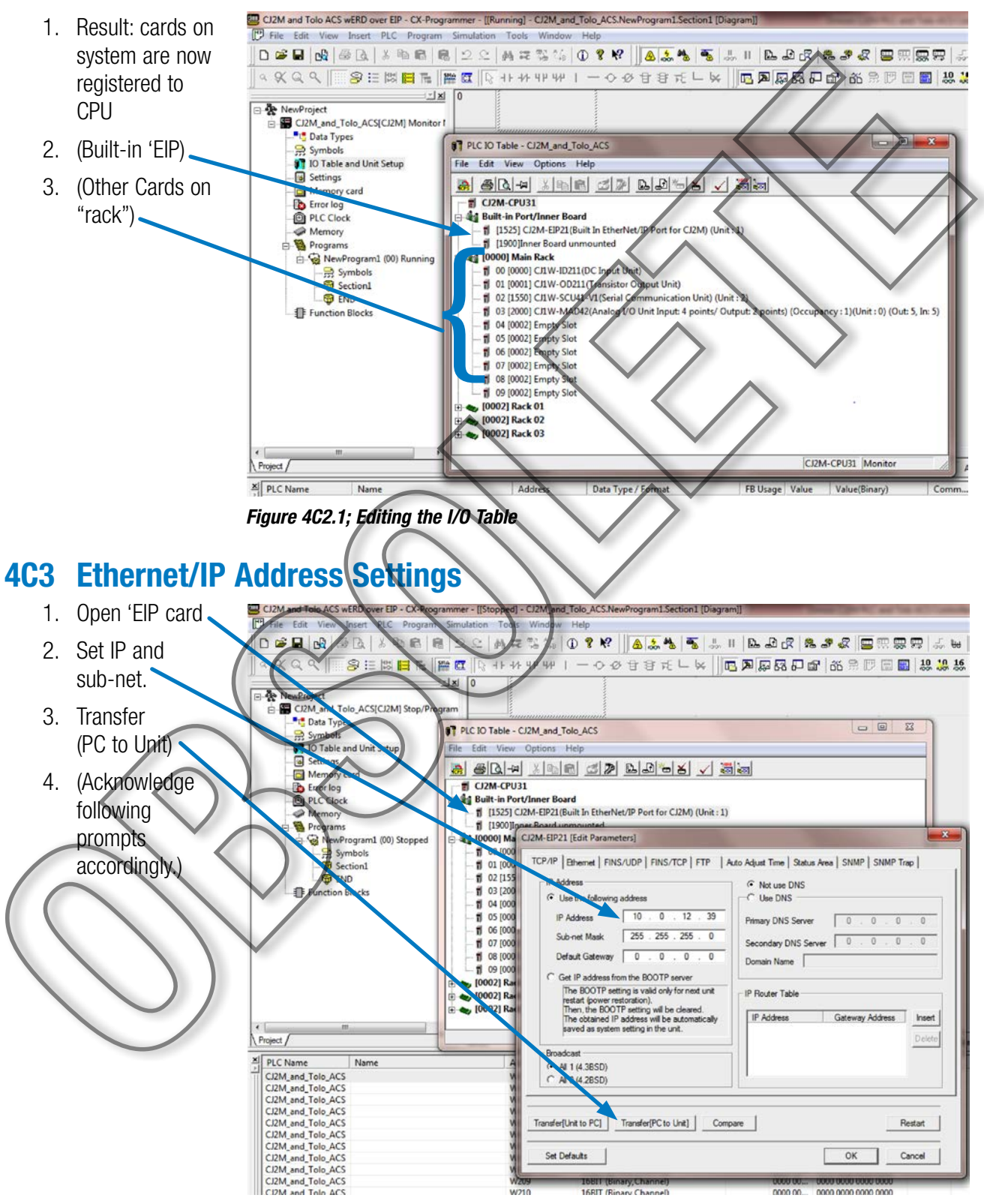

Figure 4C3; Set IP Address

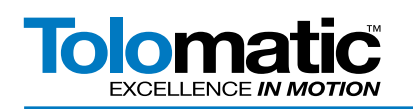

#### 4C4 Changing Project Communications

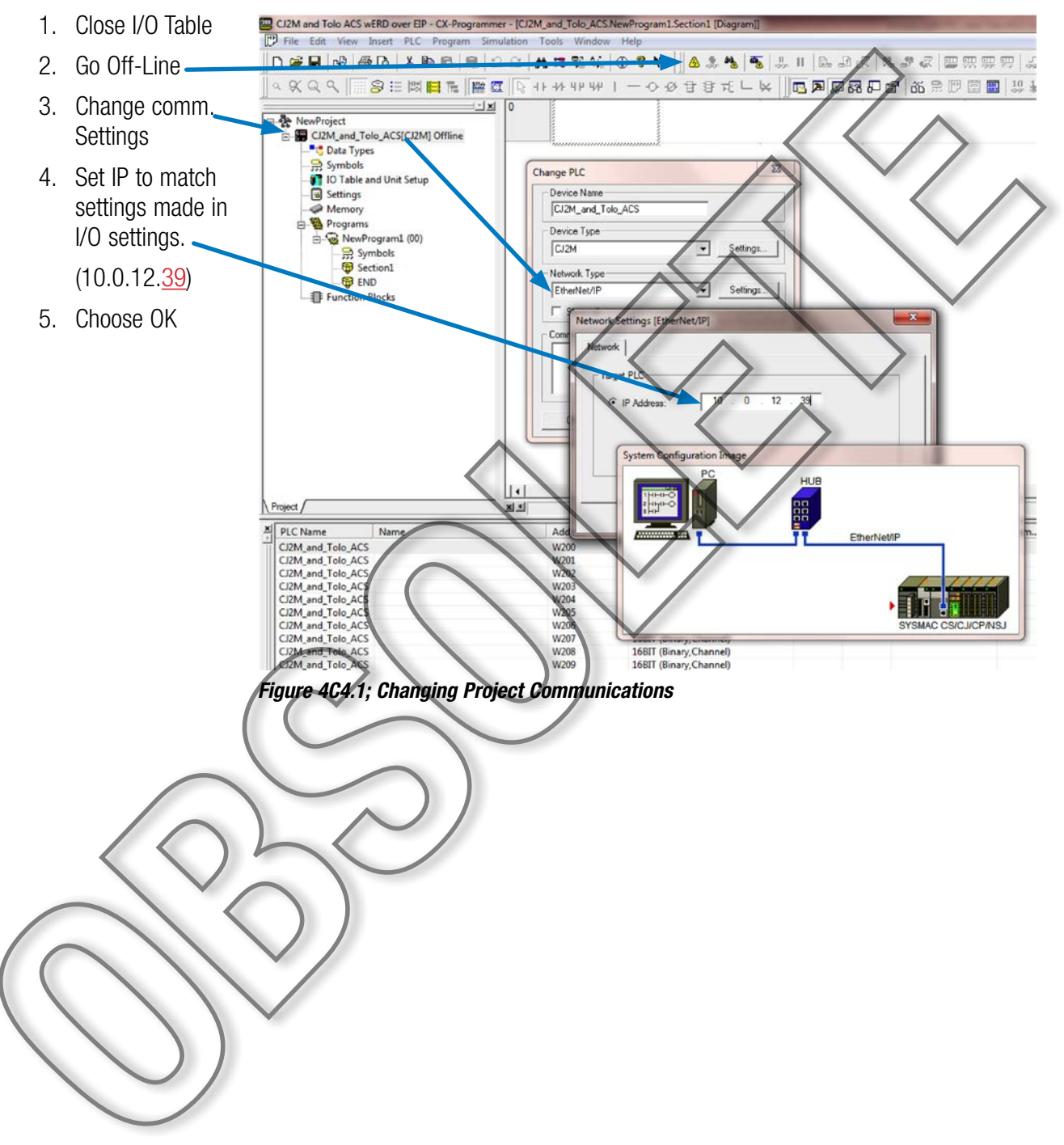

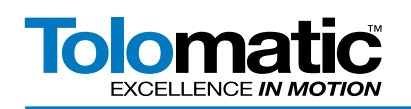

#### 4C5 Setting PC to PLC comm.'s

- 1. Change your PC's network card to an IP on the same subnet.
- 2. "Ping test" your conn. w/PLC.
- 3. Start, Run...

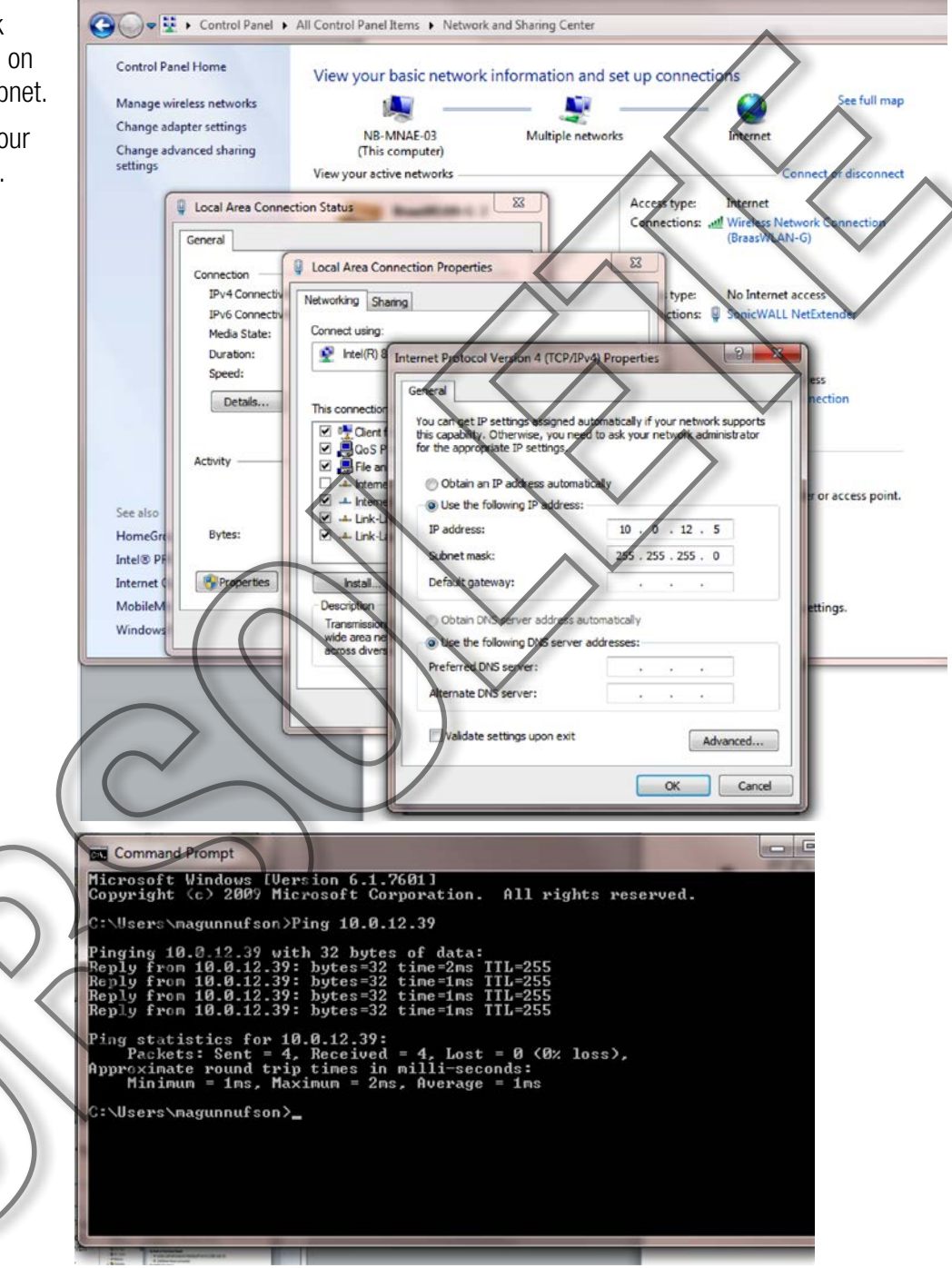

Figure 4C5.1; Setting PC to PLC comm.'s

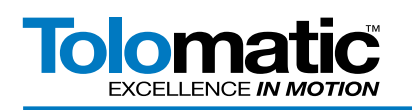

#### 4D1 Launching "Network Configurator"

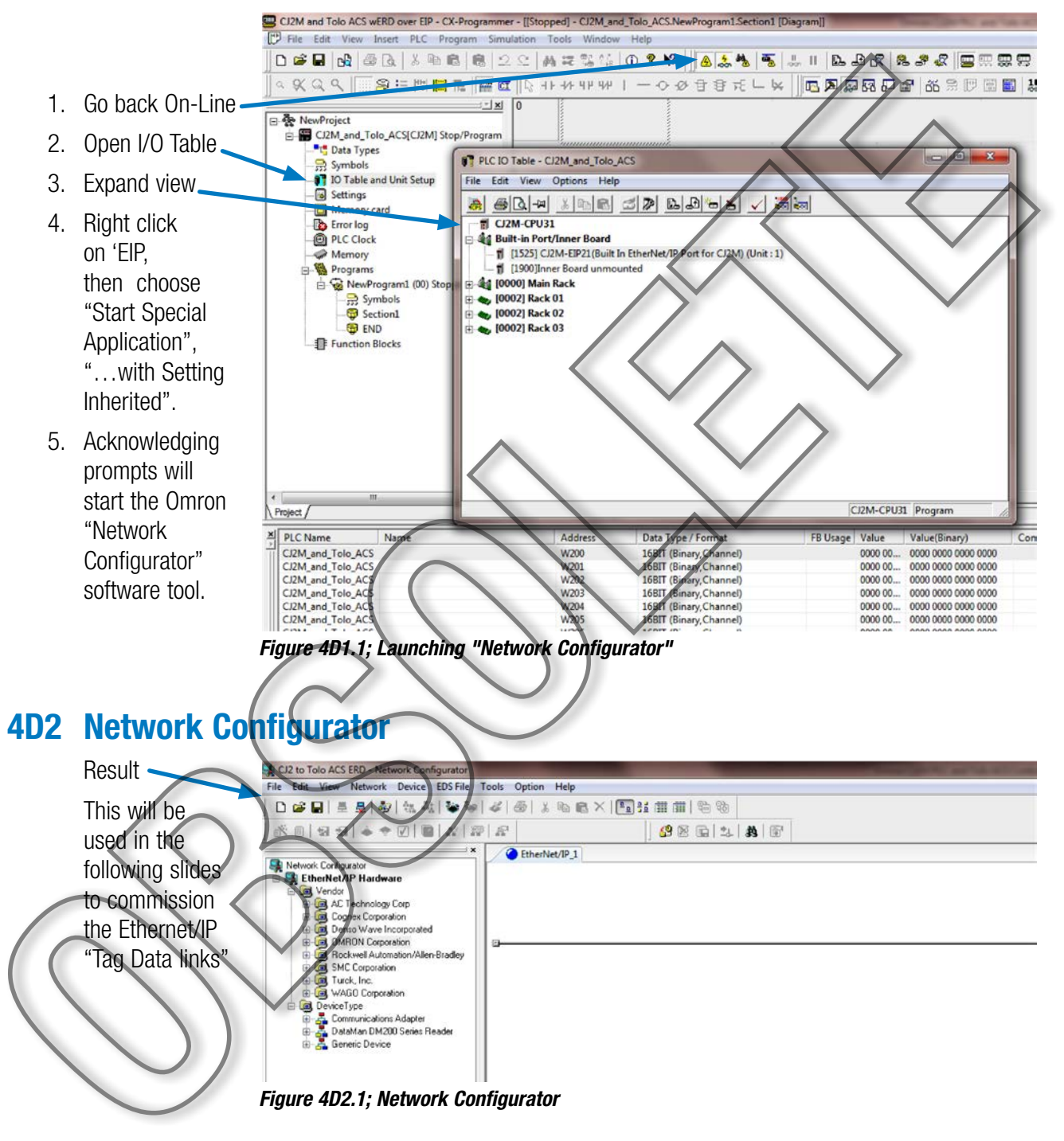

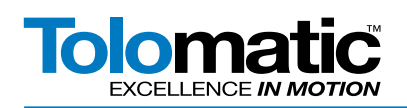

#### 4D3 Creating the Network Diagram

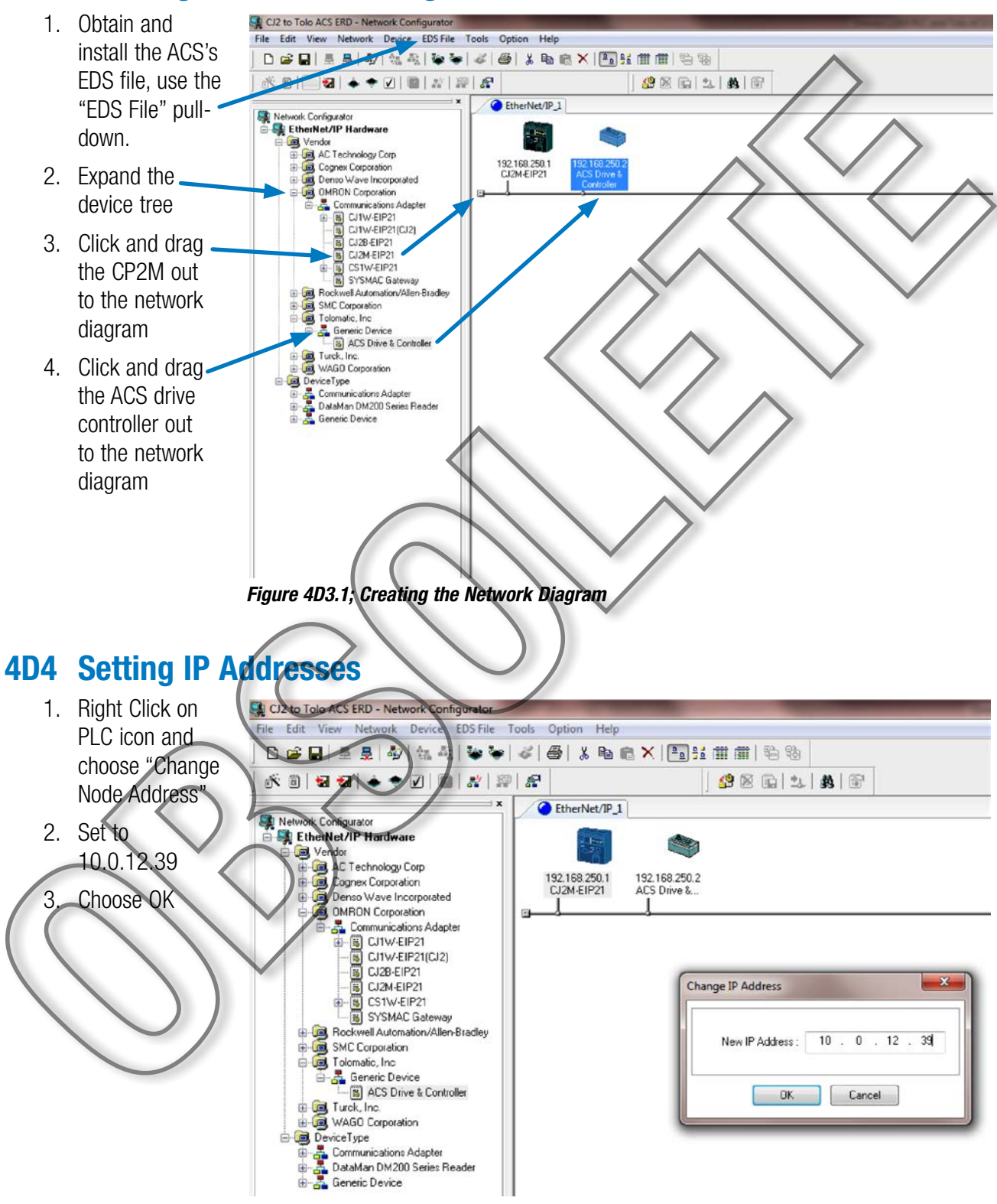

Figure 4D4.1; Setting IP Addresses

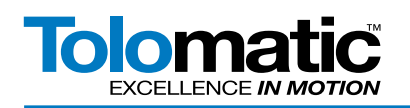

#### 4D5 Setting IP Addresses

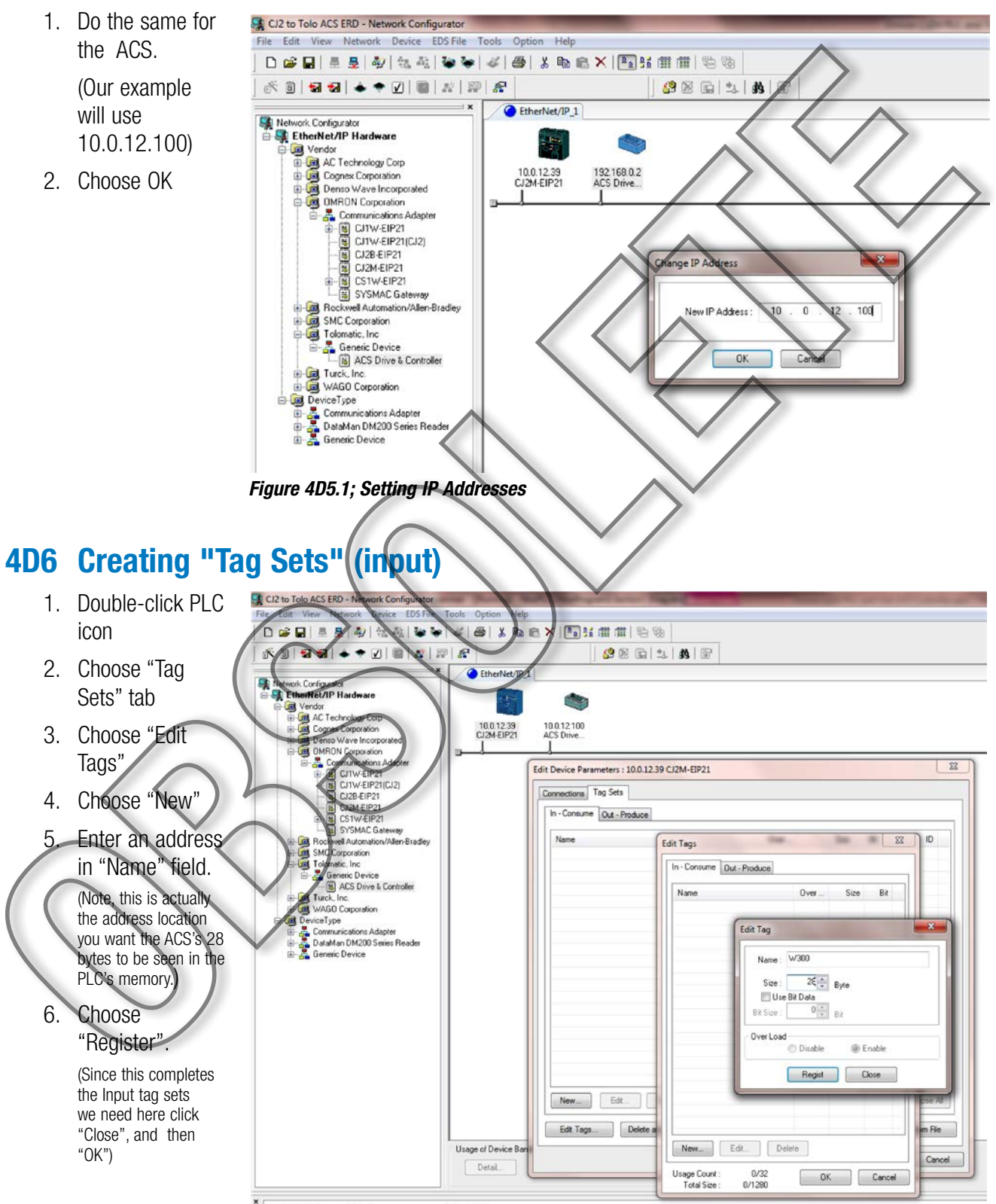

Figure 4D6.1; Creating "Tag Sets" (input)

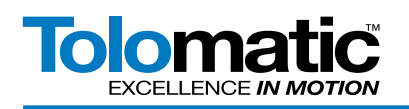

#### 4D7 Creating "Tag Sets" (output)

- 1. Click the "Out-Produce" tab.
- 2. Click "Edit Tags"
- Enter an address in the "Name" field.

(As before, this is actually the address location you wish to designate in the PLC for use in controlling the ACS)

4. Choose "Register".

> (Since this completes the Output tag sets we need here click "Close" and then "OK")

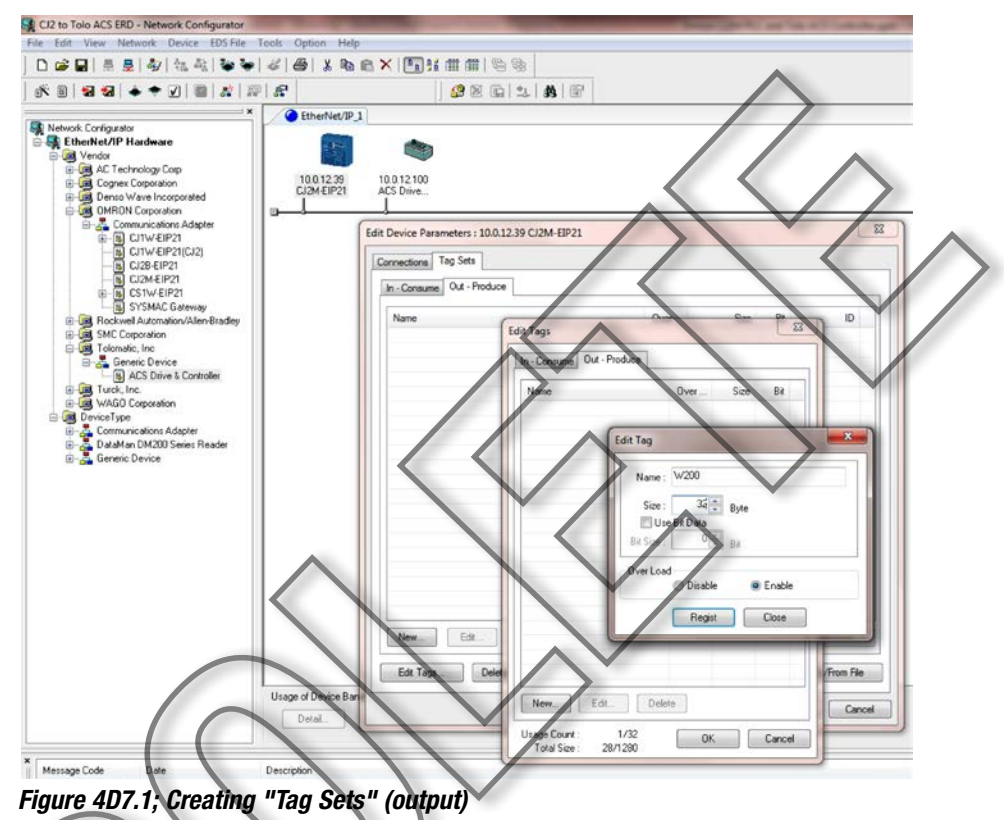

#### 4D8 Editing, adding a Connection

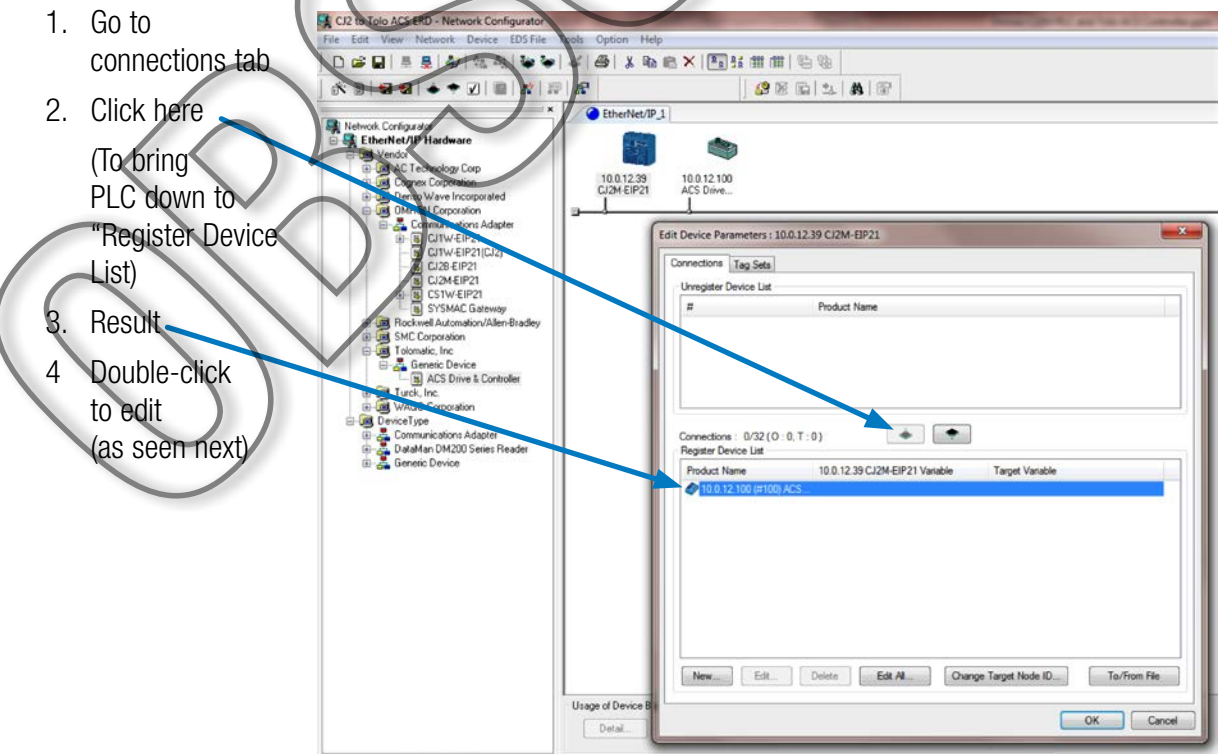

Figure 4D8.1; Editing, adding a Connection

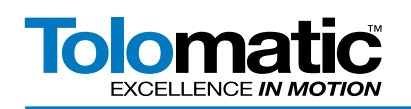

#### **4D9 Connection Details**

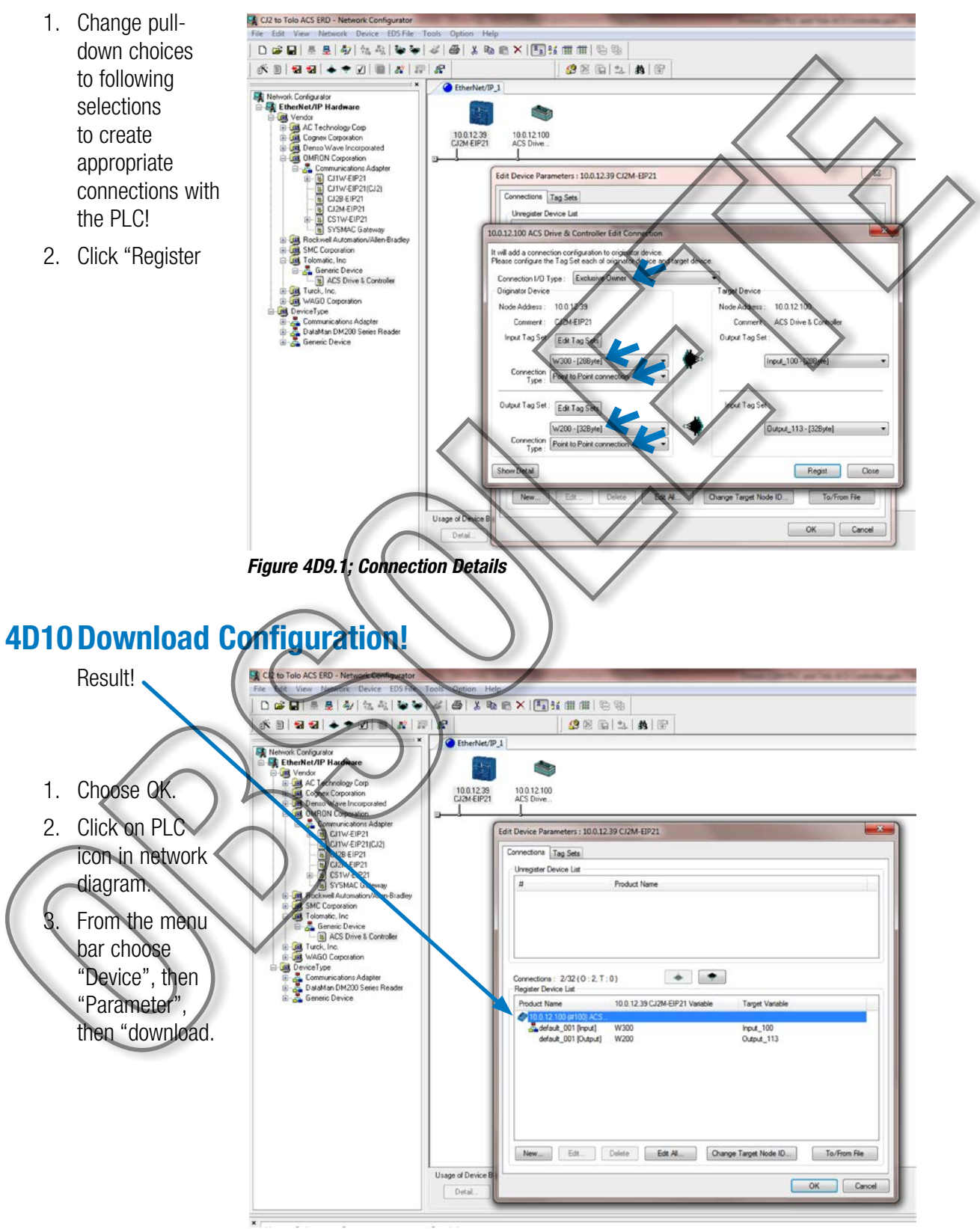

Figure 4D10.1; Download Configuration!

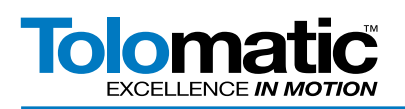

#### 5A ACS "Output Process Image"

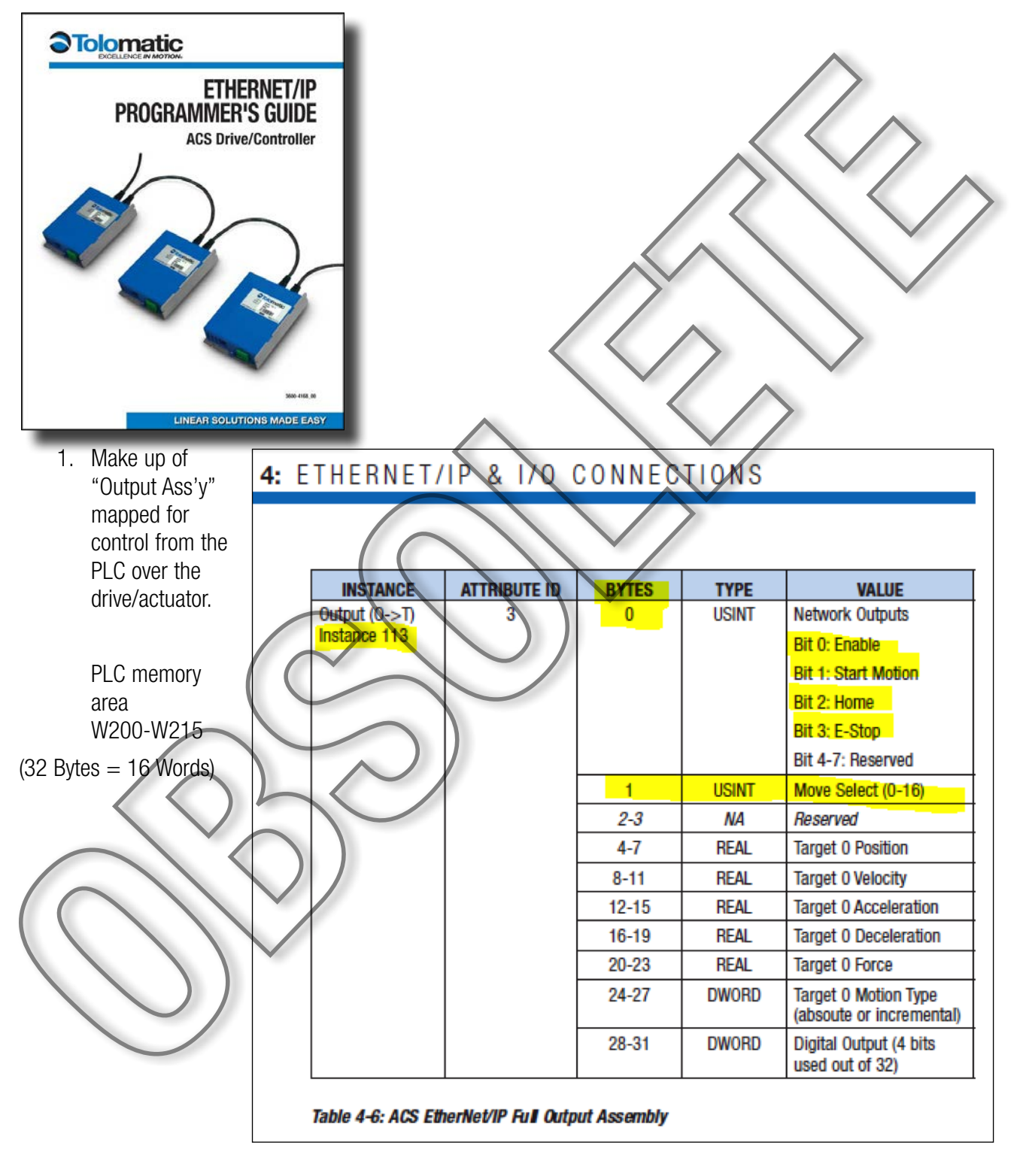

Figure 5A.1; ACS "Output Process Image"

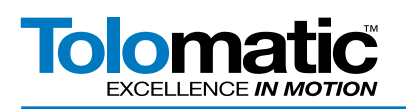

#### 5B ACS "Input Process Image"

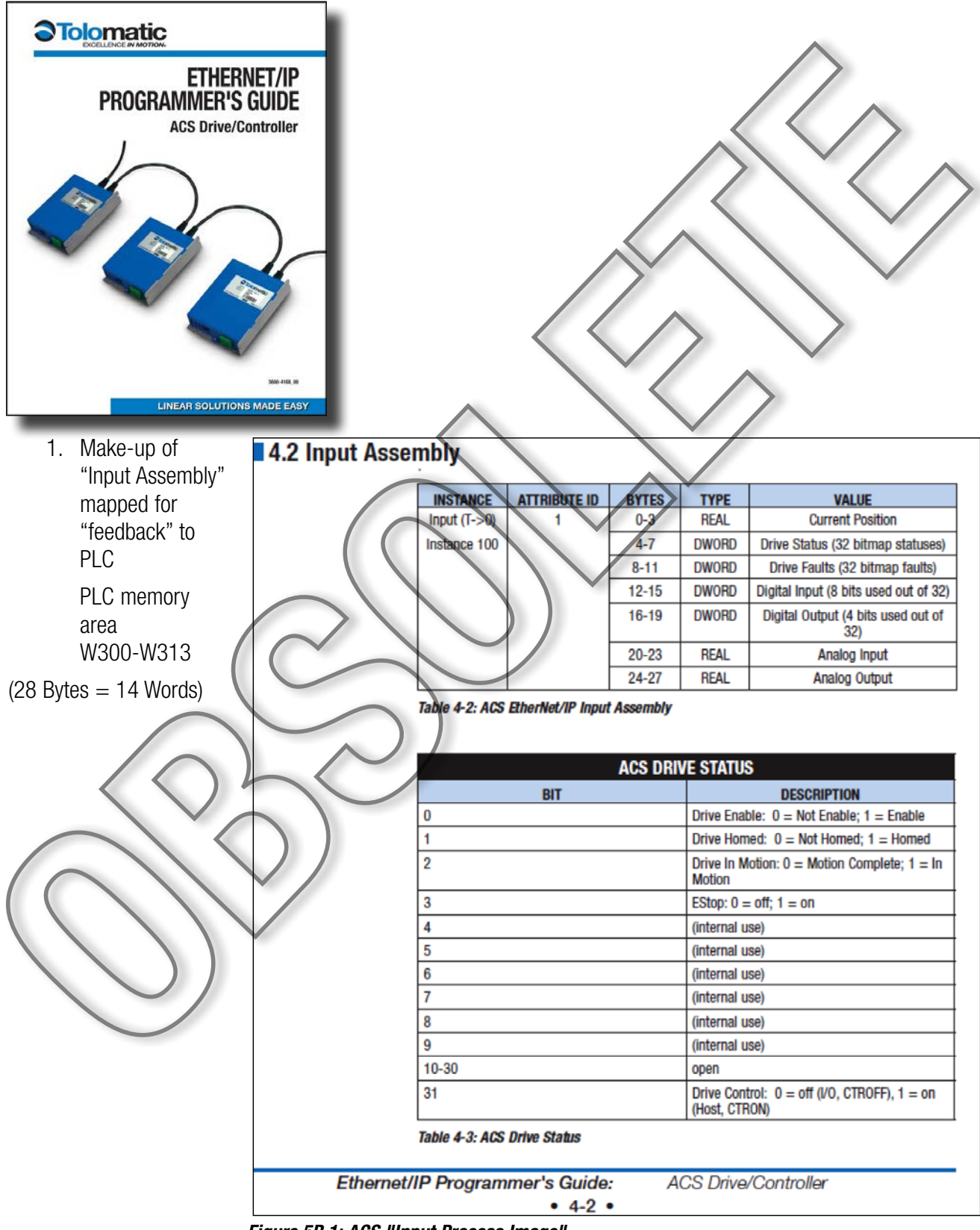

Figure 5B.1; ACS "Input Process Image"

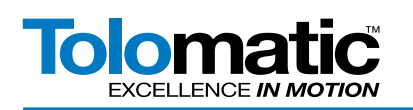

### 6 PLC Data Exchange

| CJ2M and Tolo ACS wERD over EIP - CX-Programmer - [[Stopped] - CJ2M_and | [Tolo_ACS.NewProgram1.Section1 [Diagram]]                |
|-------------------------------------------------------------------------|----------------------------------------------------------|
| C File Edit View Insert PLC Program Simulation Tools Window             |                                                          |
|                                                                         |                                                          |
| U                                                                       |                                                          |
| RewProject     Democratic ACSICI2MI Stop/Program                        |                                                          |
| Data Types                                                              |                                                          |
| - 👷 Symbols                                                             |                                                          |
| Settings                                                                | . Create Symbols, (not done here yet) and pull data into |
| - Memory card                                                           | Watch Window to test run                                 |
| - B Error log                                                           |                                                          |
| - Memory                                                                |                                                          |
| Programs                                                                |                                                          |
| Symbols                                                                 |                                                          |
| - @ Section1                                                            |                                                          |
| END END                                                                 |                                                          |
|                                                                         |                                                          |
| Prince (                                                                |                                                          |
|                                                                         |                                                          |
| PLC Name Name                                                           |                                                          |
| CJ2M_and_Tolo_ACS                                                       |                                                          |
| CJ2M_and_Tolo_ACS<br>CJ2M_and_Tolo_ACS                                  |                                                          |
| CJ2M_and_Tolo_ACS                                                       | $\frown$                                                 |
| CJ2M_and_Tolo_ACS W206                                                  | 16BIT (Binary, Channel) 0000 00 0000 0000 0000 0000      |
| Figure 6.1: PLC Data Exchange                                           |                                                          |
|                                                                         |                                                          |
|                                                                         |                                                          |
| 7 Project References                                                    |                                                          |
| Omron CV Programmer Pot manuals                                         | Installed with Suite                                     |
|                                                                         | s, installed with Suite                                  |
| Omron Network Config. Tool for "E/IP -                                  | - Ref manuals                                            |
| <ul> <li>CJ2M Manuals – available at Omron2</li> </ul>                  | 47.com                                                   |
| <ul> <li>Tolomatic Motion Interface, EDS files and</li> </ul>           | nd manuals at Tolomatic.com                              |
|                                                                         | <b>O</b> Tolomotio                                       |
| DECLEMENT                                                               |                                                          |
| HARDWARE & INSTALLATION                                                 | ETHERNET/IP                                              |
| GUIDE                                                                   | PROGRAMMER'S GUIDE                                       |
| ACS - Actuator Control Solutions                                        | ACS Drive/Controller                                     |
| Stepper Drive/Controller and Motors                                     |                                                          |
|                                                                         |                                                          |
|                                                                         |                                                          |
|                                                                         |                                                          |
| 10 1 1 1 1 1 1 1 1 1 1 1 1 1 1 1 1 1 1                                  |                                                          |
|                                                                         |                                                          |
|                                                                         |                                                          |
| B B                                                                     |                                                          |
| and the second second                                                   | 20-01,0                                                  |
| LINEAR SOLUTIONS MADE EASY.                                             | LINEAR SOLUTIONS MADE EASY.                              |
| Figure 7.1 Telemetic #2604_4172                                         | Figure 7.2 Telematic #2600_4167                          |
| riyuie 7.1 IUlullialic #3004-4173                                       | riyult 1.2 1010111aut #3000-410/                         |

-

- - -

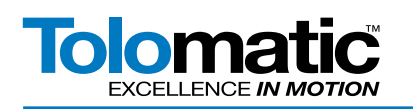

#### 8 Tag Set Up

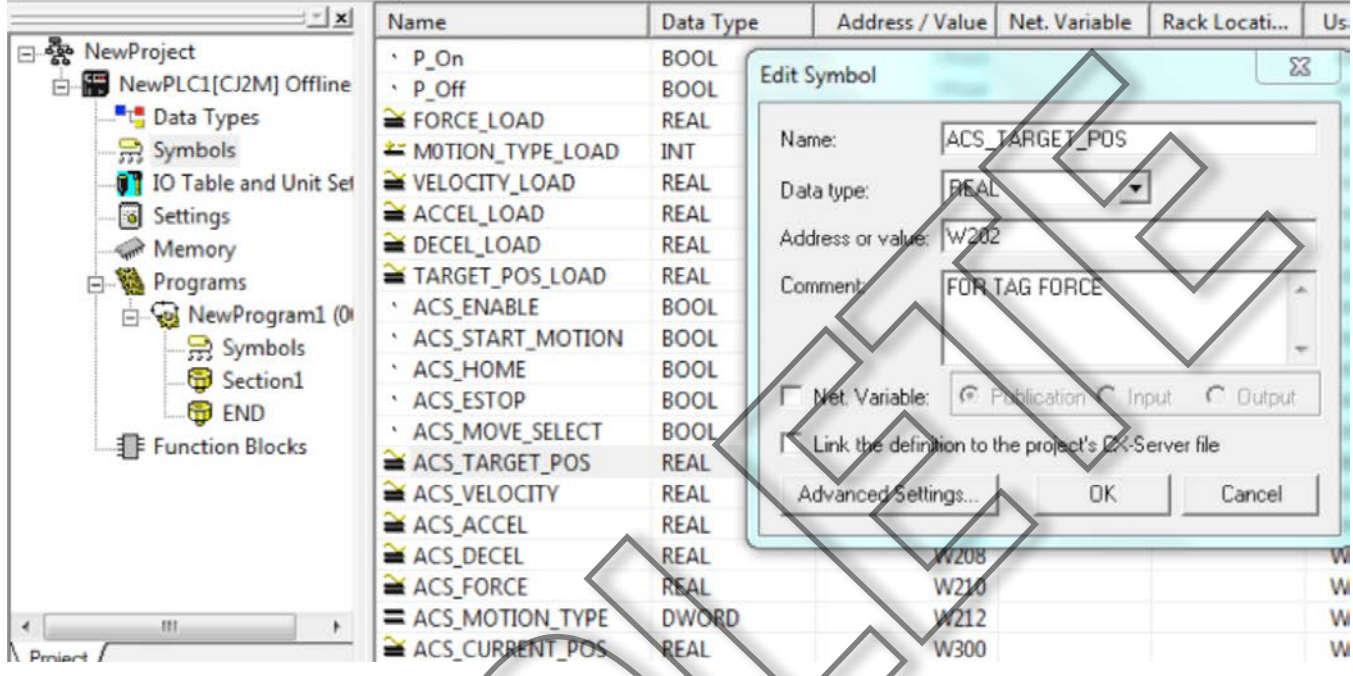

Figure 8.1; Double click on symbols, edit the data tag. A list of tags/addresses needs to be made for each ACS parameter.

| PLC Na   | Name               | Address     | Data Type Format FB Vsage              | Value            | Value(Binary)                         |
|----------|--------------------|-------------|----------------------------------------|------------------|---------------------------------------|
| NewPLC1  | FORCE_LOAD         | D100        | REAL (Floating Point,)                 | +100.0000 Float  | +100.0000 Float                       |
| NewPLC1  | VELOCITY_LOAD      | 0120        | REAL (Neating Point                    | +50.00000 Float  | +50.00000 Float                       |
| NewPLC1  | ACCEL_LOAD         | D130        | REAL (Eloating Point,                  | +100.0000 Float  | +100.0000 Float                       |
| NewPLC1  | DECEL_LOAD         | 0140        | REAL (Floating Point                   | +100.0000 Float  | +100.0000 Float                       |
| NewPLC1  | TARGET_POS_LOAD    | D1000       | REAL (Floating Point,                  | +87.00000 Float  | +87.00000 Float                       |
| NewPLC1  | MOTION TYPE        |             |                                        | 5                | 2 0000 0000 0000                      |
| NewPLC1  | ACS_EMABLE Set New | Value       | $\sim$                                 |                  | 5                                     |
| NewPLC1  | ACS START M        |             |                                        |                  | -1                                    |
| NewPLC1  | ACS_HOME           | non refue   | 10                                     | Set Value        |                                       |
| NewPLC1  | ACS ESTOP Value    | × +87.0     | 0000 Float                             | Close            | 1                                     |
| NewPLC1  | ACS_MOVE_SEL New   | And the     |                                        |                  |                                       |
| New PLC1 | TARGET_POS_L       | value.      |                                        | Edit Address/Tup | 00000 Float                           |
| NewPLCL  | ACS_TARGET P 3402  | 2823e+38 to | -1.175495e-38,                         |                  | 00000 Float                           |
| NewPLC1  | ACS_VELOCITY +1 17 | 54959-39 to | 10,00000000000000000000000000000000000 | Binary >>        | 00000 Float                           |
| New ALC1 | ACS_ACCEL          | 34396-3010  | 13.4020236430 (2011)                   |                  | 0.0000 Float                          |
| NewPLC1  | ACS_DECEL          | W208        | KEAL (Floating Point,                  | +100.0000 Float  | +100.0000 Float                       |
| NewPLC1  | ACS_FORCE          | W210        | REAL (Floating Point,                  | +100.0000 Float  | +100.0000 Float                       |
| New PLC1 | ACS_MOTION_TYPE    | W212        | DWORD (Hex,Double                      | 0,D              | 0000 0000 0000 0000 0000 0000 0000 00 |
| NewPL C1 | ACS_SUBRENT_POS    | W300        | REAL (Floating Point,                  | +86.96960 Float  | +86.96960 Float                       |
| NewPLC1  | ACS_DRIVE_STATUS   | W302        | DWORD (Hex, Double                     | -2147483646,D    | 1000 0000 0000 0000 0000 0000 0000 00 |
| NewPLC1  | ACS_DRIVE_FAULT_FL | W304        | DWORD (Hex, Double                     | 0,D              | 0000 0000 0000 0000 0000 0000 0000 00 |

Figure 8.2; Data tag values can be loaded by double clicking the tag.

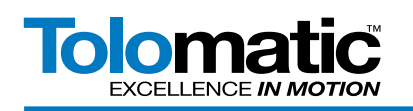

#### 9 Tag Set Up Tables

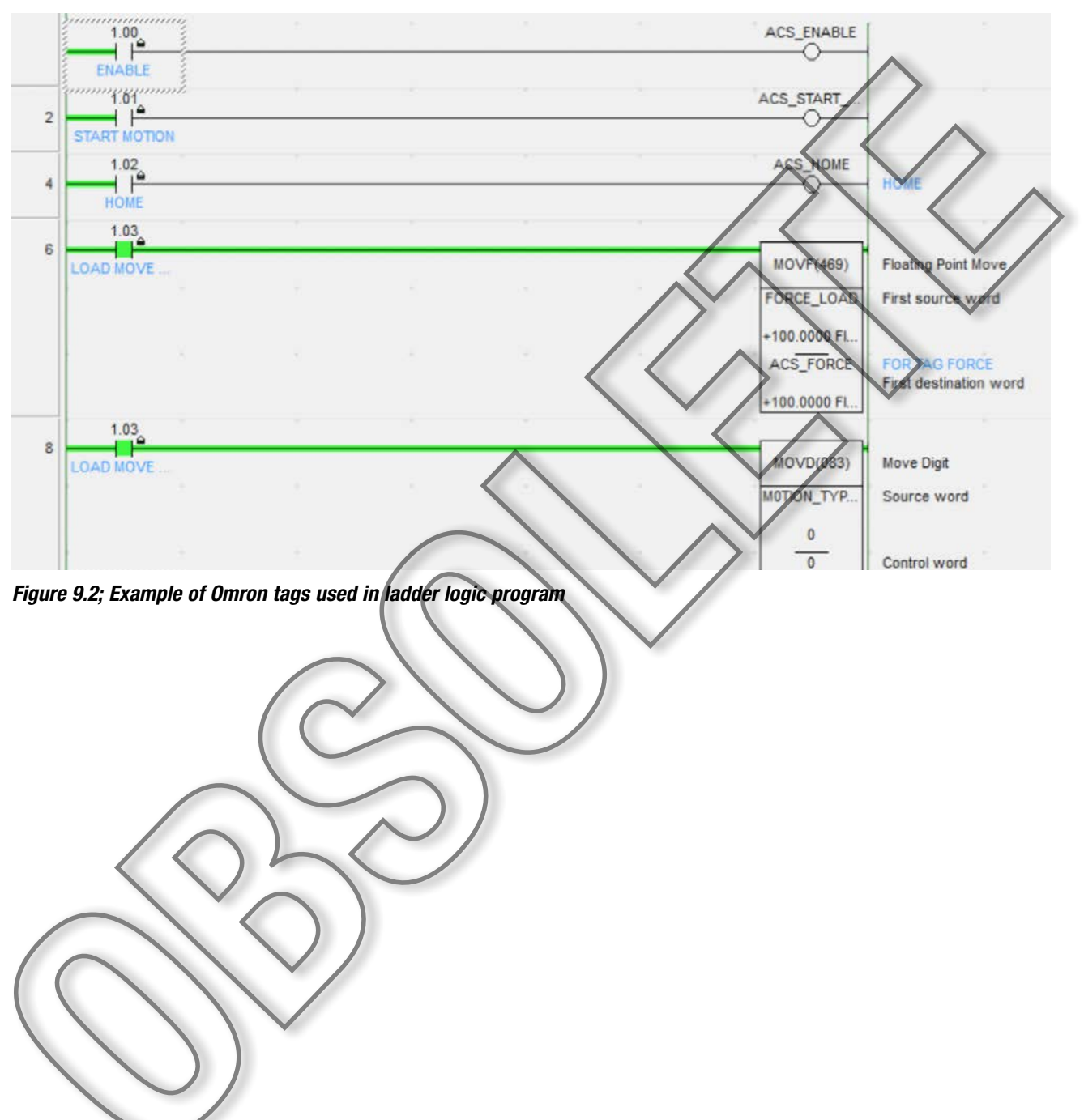

-